## **Downloading Similarity Reports in Turnitin**

1. Open the Similarity Report by accessing the Turnitin assignment and clicking the "**Submission Inbox**" tab (see figure below).

| Summary | Submit Pape | Submission Inbox | Options    |                       |  |                     |                  |        |                    |
|---------|-------------|------------------|------------|-----------------------|--|---------------------|------------------|--------|--------------------|
|         |             |                  |            | C Refresh Submissions |  | Enroll All Students |                  |        |                    |
|         |             | Similarity       | Score      |                       |  | Sh                  | Sho<br>lowing 11 | w 10 🚽 | Entrie<br>2 entrie |
| \$      | Paper ID    | Submitted        | Similarity | Grade 🕴               |  |                     |                  |        |                    |
|         |             |                  | X          | -                     |  |                     |                  |        |                    |
|         | 462500039   | 9/10/14 14-20    | 100%       | ./1 /2                |  | (0)                 | 1                | 0      | -                  |

- 2. From the **Submission Inbox** page, click the student's similarity score (see figure above).
- 3. Clicking the student's similarity score will open the Similarity Report in feedback studio for the student's submission in a new window.
- 4. Click the download button on the right side of the page to se the download options (see figure below).

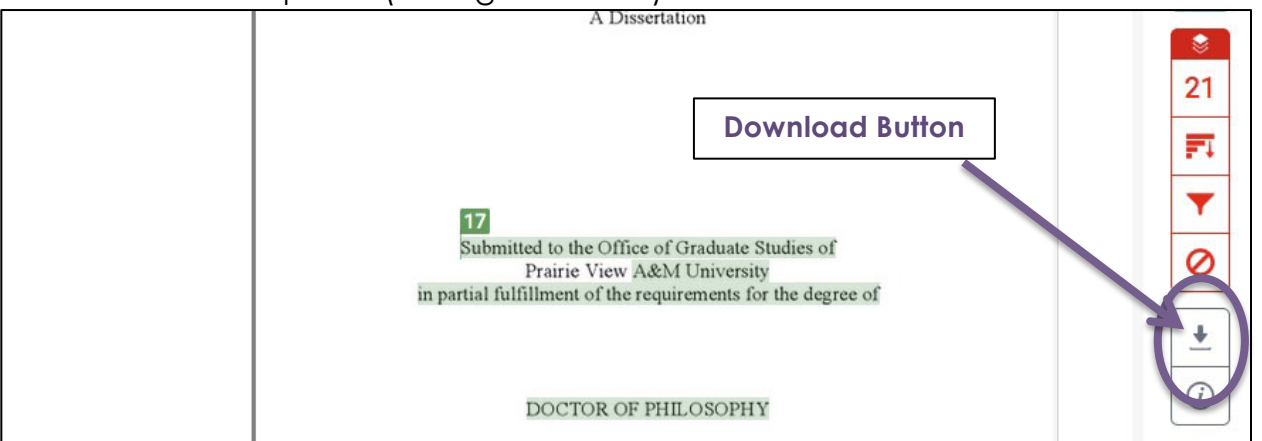

 Select the desired type of file to download. To download the similarity report, including details and notations, select **Current view** (see figure to the right)

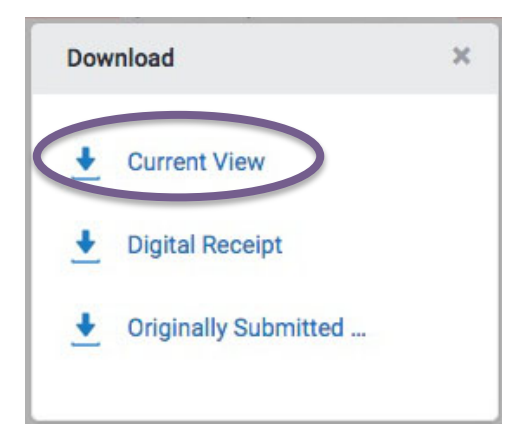

6. Turitin will begin the process of downloading the report. The time it takes to download will depend up one the size for the report.